## Amt für Raumentwicklung

Baugesuchszentrale Bahnhofstrasse 14 Postfach 1186 6431 Schwyz Telefon 041 819 20 55

## Registrierung auf **Behördenportal** von eBau

Achtung: Veraltete Internet-Browser verursachen Darstellungsprobleme. Wir empfehlen deshalb, möglichst aktuelle Versionen von Mozilla Firefox, Google Chrome oder Microsoft Edge zu verwenden. Wir raten dringend davon ab, Internet Explorer von Microsoft einzusetzen. Bei Darstellungsproblemen hilft es meistens, den Zwischenspeicher zu leeren und die Seite neu zu laden (Tastenkombination CTRL+F5).

Die Registrierung erfolgt nach folgenden Schritten:

1. Den Link <u>https://behoerden.ebau-sz.ch</u> aufrufen. ⇒ Es erscheint folgende Ansicht:

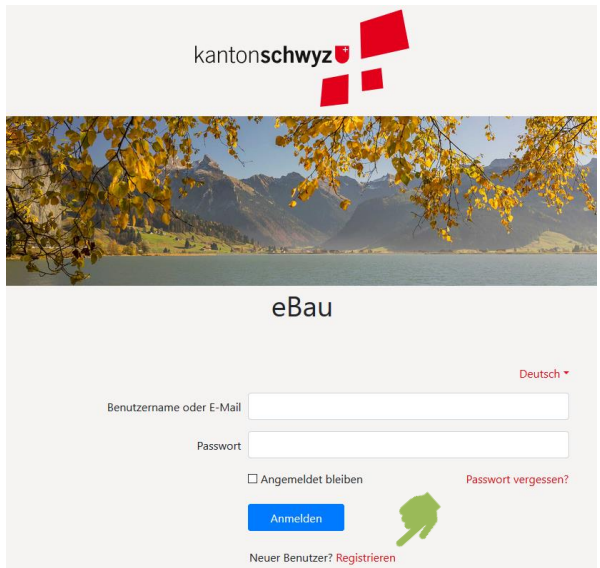

2. Auf «Registrieren» klicken. ⇒ Es erscheint folgende Ansicht:

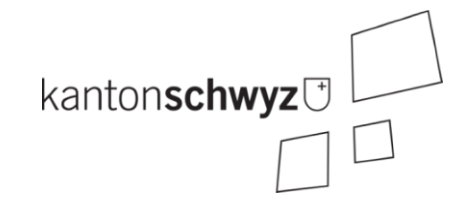

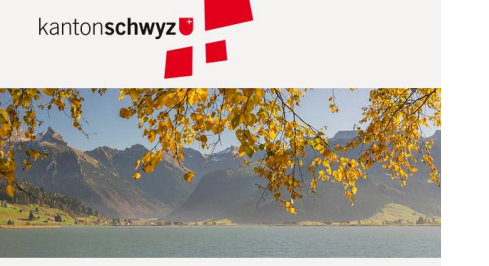

| kanton <b>schwyz</b> |                                        |
|----------------------|----------------------------------------|
|                      |                                        |
|                      |                                        |
| eBau                 |                                        |
|                      | Deutsch *                              |
| Vorname              |                                        |
| Nachname             |                                        |
| E-Mail               |                                        |
| Benutzername         |                                        |
| Passwort             |                                        |
| Passwort bestätigen  |                                        |
| •                    | < Zurück zur Anmeldung<br>Registrieren |

3. Felder ausfüllen.

Bemerkung: Mit Ausnahme des Benutzernamens können alle Angaben später angepasst werden. Deshalb soll der Benutzername mit Bedacht gewählt werden (Mail-Adressen sind nicht zu empfehlen).

- 4. Mit Klick auf Registrieren abschliessen.
- 5. Das System verschickt automatisch ein E-Mail an die angegebene Adresse, um die Korrektheit der Mail-Adresse zu prüfen. Mit Klick auf den Link im automatisch generierten Mail wird die Mail-Adresse bestätigt. [Falls nach rund einer halben Stunde immer noch kein Mail eingegangen ist, bitte den Spam-Ordner prüfen. Sollte das automatisch generierte Mail auch nicht im Spam gelandet sein, bei der Baugesuchszentrale melden.]
- 6. Nach erfolgreicher Registrierung bitte versuchen, sich über den Link <u>https://behoerden.ebau-sz.ch</u> einzuloggen. ⇒ Dann sollte eine Meldung erscheinen, dass die Registrierung erfolgreich war, aber das Benutzerlogin noch nicht konfiguriert ist.
- Erst durch diesen Login-Versuch «sehen» wir den neu registrierten User in der Admin-Umgebung und können die nötigen Benutzergruppen zuweisen. Für die Zuweisung von Gruppen bitte mit Daniel Moser (041/819 20 53, <u>daniel.moser@sz.ch</u>) oder Hans Muheim (041/819 12 50, <u>hans.muheim@sz.ch</u>) Kontakt aufnehmen.
- 8. Nach der Zuweisung von mindestens einer Benutzergruppe kann man sich über den Link <u>https://behoerden.ebau-sz.ch</u> einloggen.

## Hinweise:

- Ein Login auf dem Behördenportal funktioniert auch auf dem Bürgerportal eBau. Dafür muss einzig der Link des Bürgerportals <u>https://ebau-sz.ch</u>aufgerufen werden. Mit anderen Worten hat man mit demselben Login Zugang zum Bürgerportal wie auch zum Behördenportal. Voraussetzung fürs Behördenportal ist aber, dass man durch den Administrator mindestens eine Benutzergruppe zugewiesen bekommen hat.
- Analog kann man sich auf der Testumgebung registrieren. Wir empfehlen die Verwendung derselben Benutzerangaben. Der Link zum Test-Behördenportal lautet <u>https://test.behoerden.ebau-sz.ch</u>.